Introdução ao Geoprocessamento – SER 300 Prof.: Dr Antônio Miguel Vieira Monteiro Discente: Allan Henrique Lima Freire Análise Geoestatística Linear– Relatório Laboratório 5

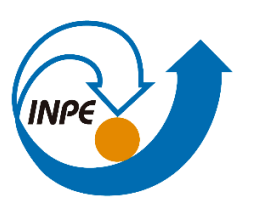

## Objetivo

Este laboratório tem como objetivo explorar através de procedimentos geoestatísticos a variabilidade espacial de propriedades naturais amostrados e distribuídos espacialmente. Resumidamente, os passos num estudo empregando técnicas geoestatísticas inclui: (a) análise exploratória dos dados, (b) análise estrutural (cálculo e modelagem do semivariograma) e (c) realização de inferências (Krigeagem ou Simulação).

## Desenvolvimento

Para responder essas questões, foi criado um roteiro de execução em forma de exercícios que ao longo da confecção da atividade guiou e auxiliou na geração dos produtos cartográficos. A base de Sistema de Informações Geográficas para gerar esses produtos foi retirada dos arquivos "SER300\_BD\_SaoCarlos" e bancos de dados pessoais contidos na máquina do autor.

Esse relatório foi estruturado a partir dos procedimentos realizados em cada exercício proposto. Foram geradas capturas de tela que estão relacionadas com a requisição de cada atividade para comprovar a resolução do procedimento e apresentar o resultado final.

Exercício 1 - CARREGAR OS DADOS NO SISITEMA SPRING E ATIVAR PROJETO

| Banco de Dados 🗕 🗆 🗙                                   |
|--------------------------------------------------------|
| Diretório C:\Program Files (x86)\spring433_Port\spring |
| Banco de Dados                                         |
| Piranga                                                |
| SER300_BD_SaoCarlos                                    |
|                                                        |
|                                                        |
|                                                        |
|                                                        |
| Nome: SER300_BD_Sac                                    |
| Comprised on Lawrence and Alterna Combra               |
| Gerenciador: Access                                    |
| Crise Minus   Constants   Factors   Abuda              |
| Char Ativar Suprimir Fechar Ajuda                      |
|                                                        |
|                                                        |

Figura 1 – Abertura do banco de dados para preparar a importação dos arquivos.

| B SPRING-4.3.3 (20/12/2007) -[SER300_BD_3a0Carros][Carchin]                                                                                                    |   |
|----------------------------------------------------------------------------------------------------|---|
| Arquivo Editar Exibir Imagem Temático MNT Cadastral Rede Análise Executar Ferramentas Ajuda                                                                                                    |   |
| Auto 1/ 79475 Inativa - IIII 1/ + 20 0 0 20 20 20 20 20 20 20 20 20 20 20                                                                                                    | ? |
| Categorias   (V) Amostras_Campo   () Classee_Solo   () Mapa_Geologia   () Mapa_Solos   () Mapa_Solos   Planos de Informação   () altitude   () areia_grossa   (A) argila   () calcio   () calcio   Phoridade:   300 CR   Carlo   Controle de Telas   Ativar: 1   Ativar: 1   Controle de Telas   Ativar: 1   Acoplar: 2   Carlo 3   Fechar Auda |   |

Figura 2 – Projeto ativado

| <u>#</u>                     | SPRING-4.3.3 (20/12/2007) - [SER300_BD_SaoCarlos] [Canchim] -                 |
|------------------------------|-------------------------------------------------------------------------------|
| Arquivo Editar Exibir Imagem | Temático MNT Cadastral Rede Análise Executar Ferramentas Ajuda                |
| 🛢 🔟 💆 🗾 🗛 Auto               | I/ 79475 Inativa ▼ W ¥ + ♀ 0 ♥ Z ♀ ♥                                          |
|                              |                                                                               |
|                              |                                                                               |
|                              | Relatório de Dados -                                                          |
|                              |                                                                               |
|                              | E S T A T Í S T I C A S: argila                                               |
|                              | => Número de Pontos                                                           |
|                              | => Média                                                                      |
|                              | => Desvio Padrão                                                              |
|                              | => Coeficiente de Assimetria0.21392033<br>=> Coeficiente de Curtose2.34402510 |
|                              | => Valor Minimo                                                               |
|                              | => Mediana 33,00000000<br>=> Quartil Superior                                 |
|                              | => valor maximo                                                               |
|                              |                                                                               |
|                              | Salvar                                                                        |
|                              | Apagar Fechar Ajuda                                                           |
|                              |                                                                               |
|                              | $\langle \cdot \rangle$                                                       |
|                              | $\sim$                                                                        |
|                              |                                                                               |

<u> Exercício 02 – ANÁLISE EXPLORATÓRIA</u>

Figura 2 – Estatística descritiva dos dados de argila

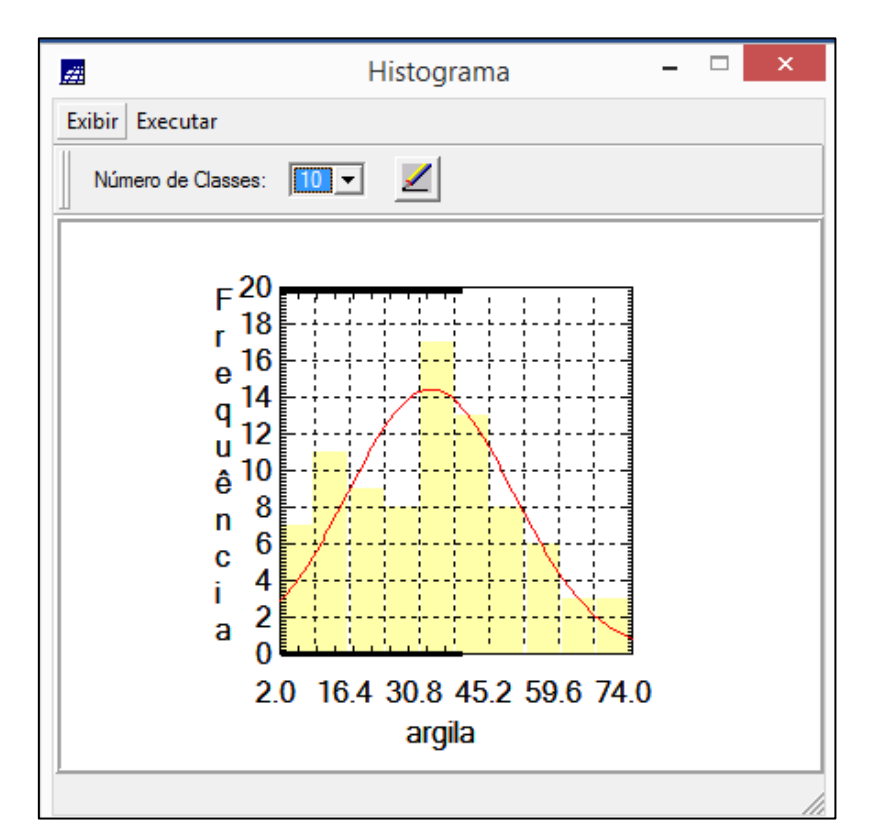

Figura 3 – Histograma dos dados de argila.

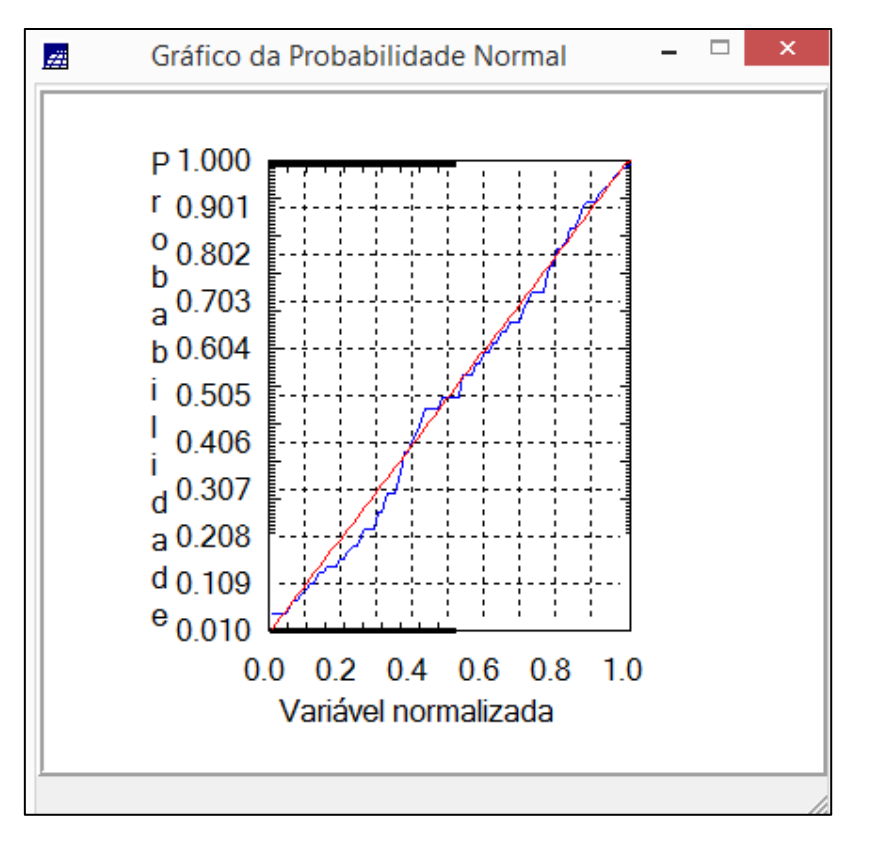

Figura 4 – Gráfico da probabilidade normal dos dados de argila.

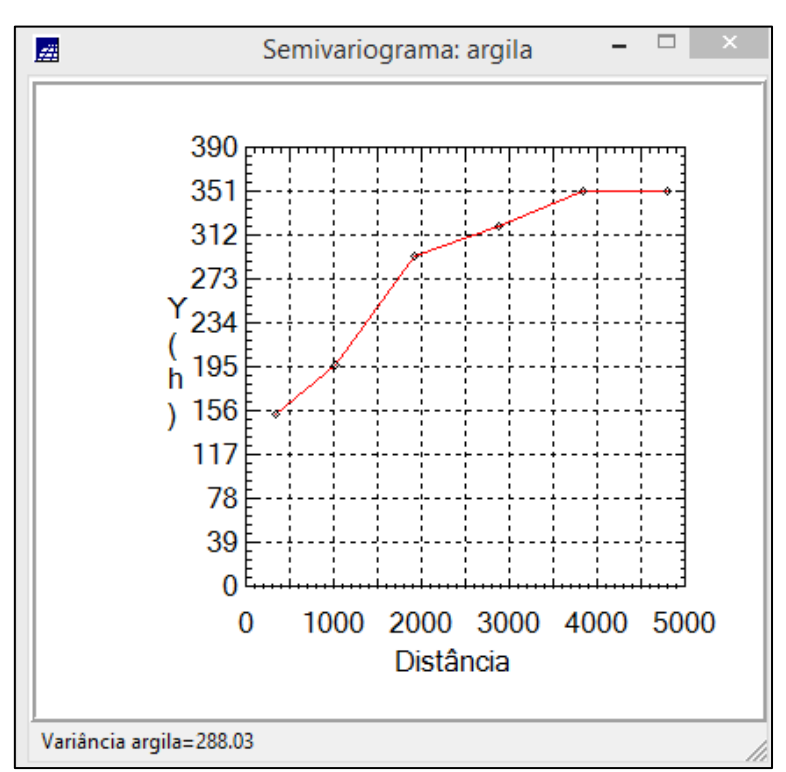

Exercício 3 - CASO ISOTRÓPICO

Figura 5 – Semivariograma com Lag ajustado para os dados de argila.

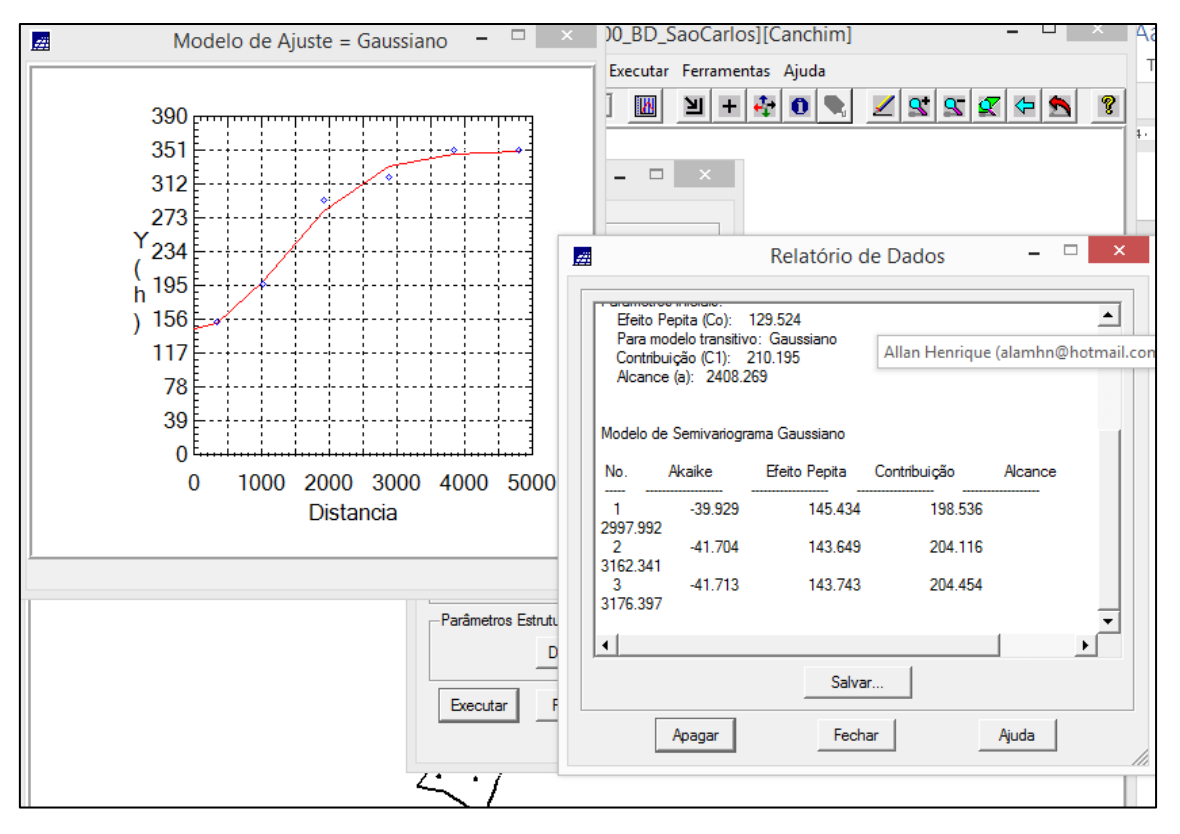

Figura 6 – Modelagem do semivariograma experimental.

## Exercício 4 - VALIDAÇÃO DO MODELO DE AJUSTE

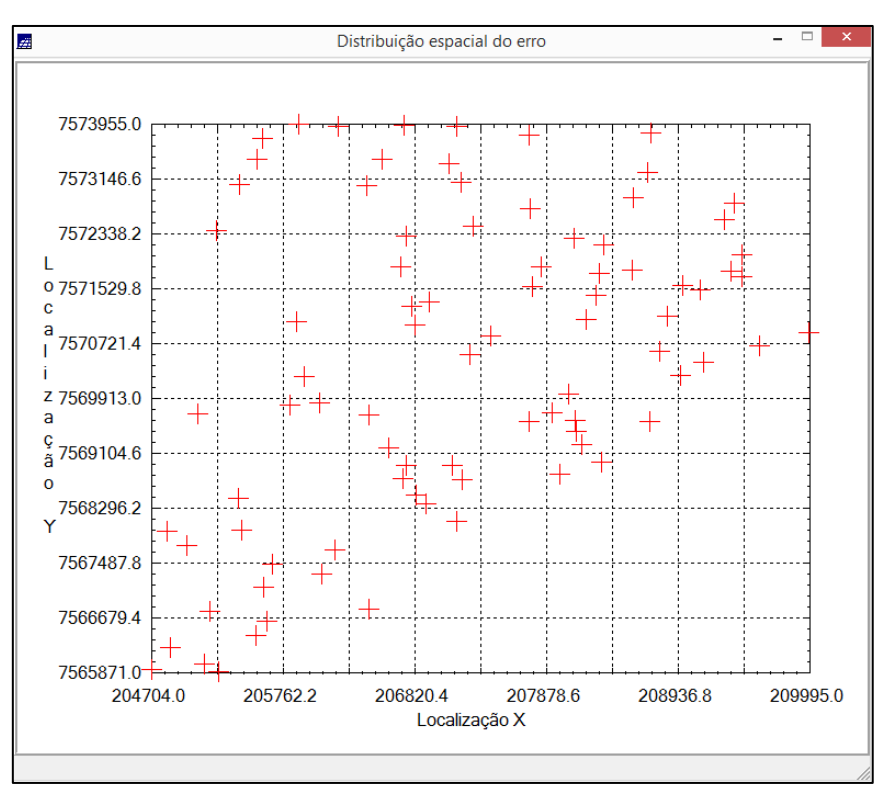

Figura 7 – Distribuição espacial do erro.

Exercício 5 - INTERPOLAÇÃO POR KRIGEAGEM ORDINÁRIA

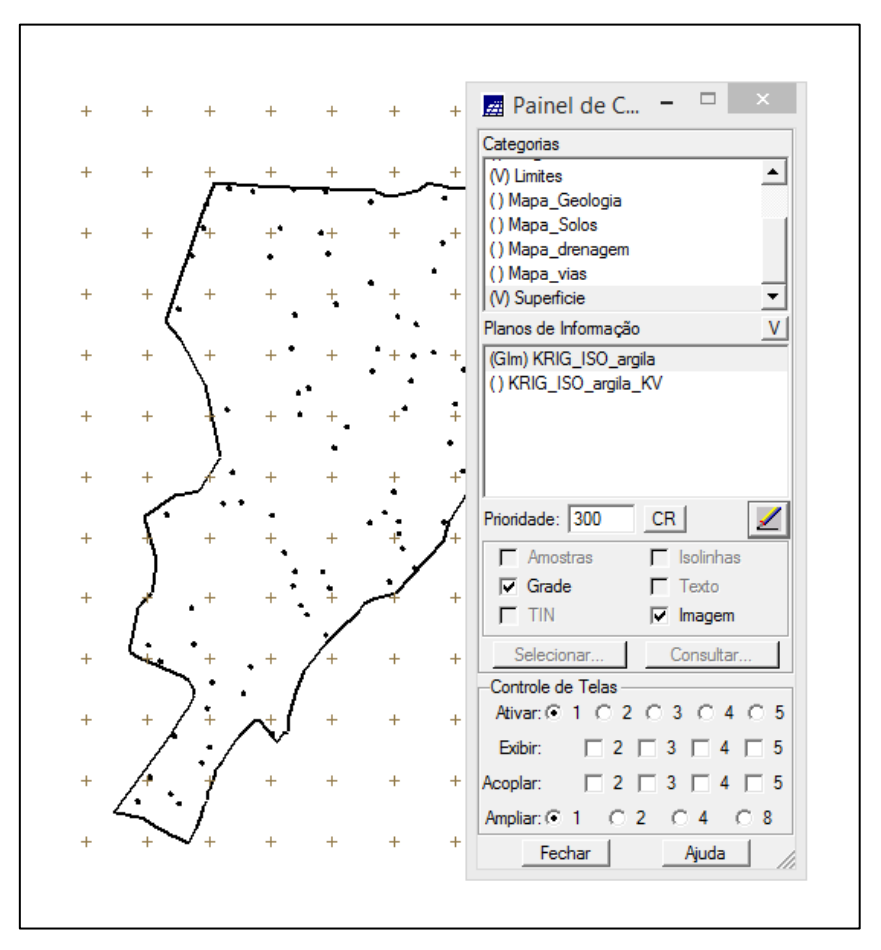

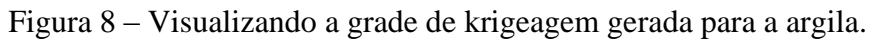

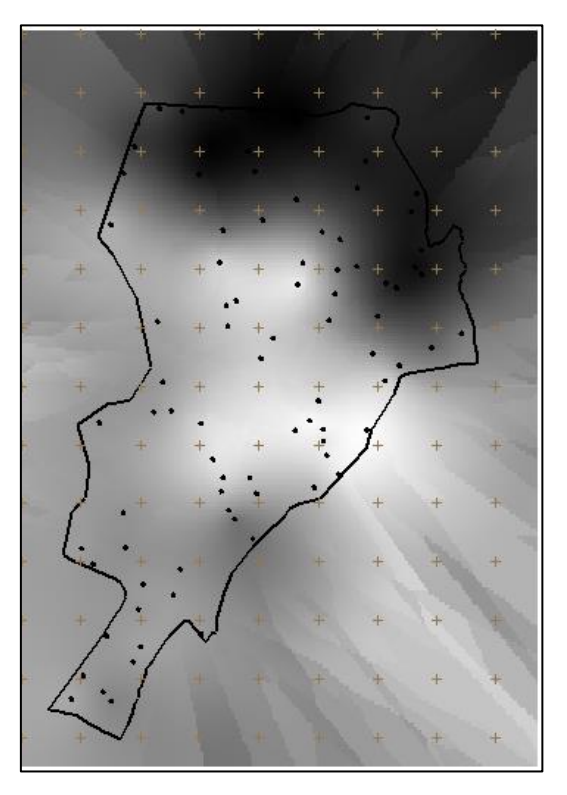

Figura 9 - Visualização da superfície de argila.

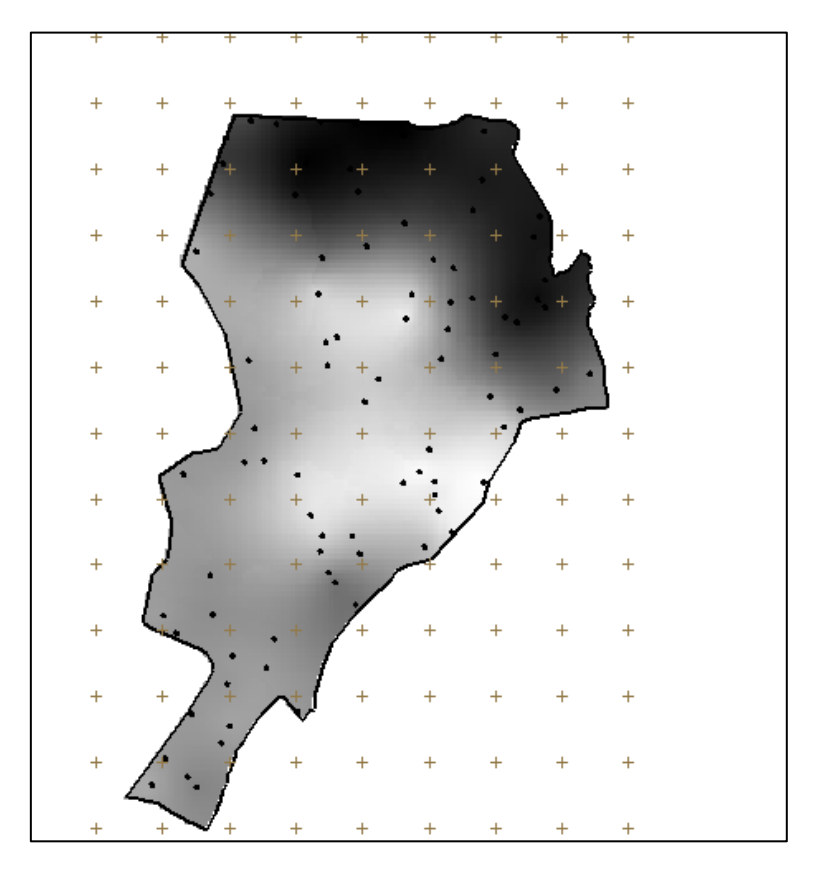

 $Figura \ 10$  - Recorte da imagem gerada utilizando LEGAL.

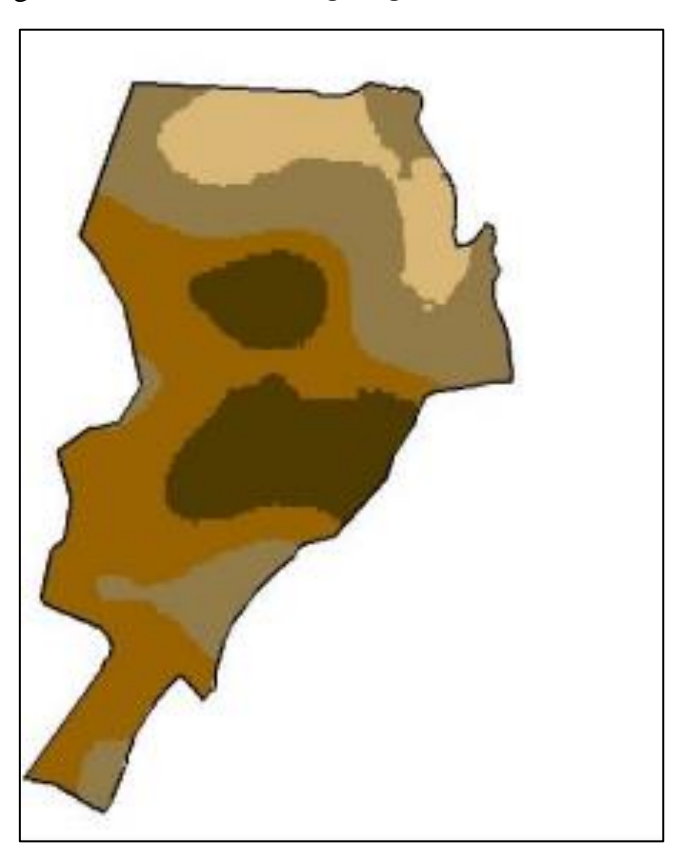

Figura 11 - Fatiamento para amostra de argila no caso isotrópico.

## Exercício 6 - CASO ANISOTRÓPICO

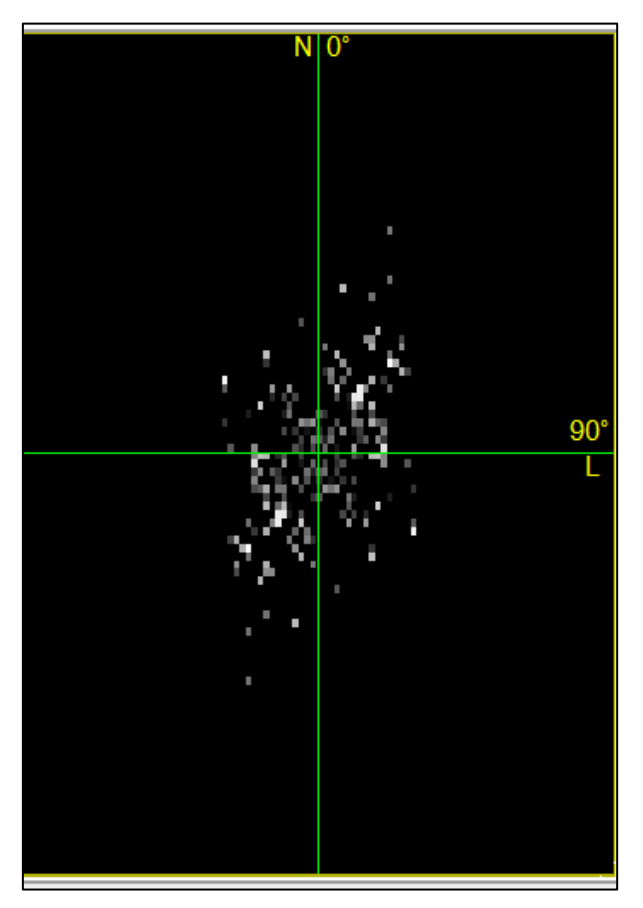

Figura 12 – Amostra de argila no caso anisiotrópico.

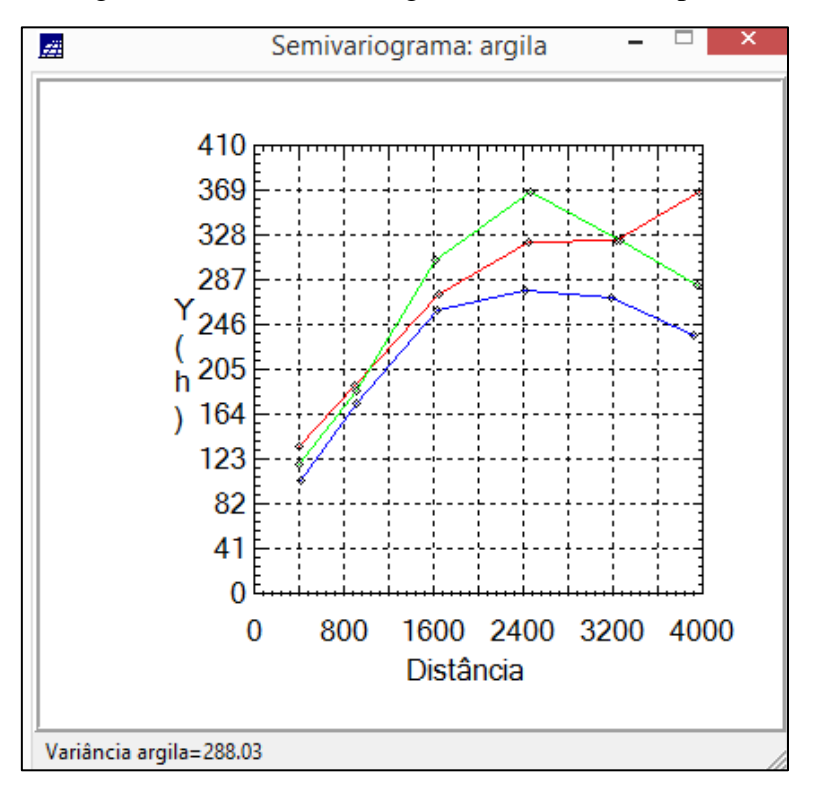

Figura 12 – Semivariogramas direcionais para amostra de argila.

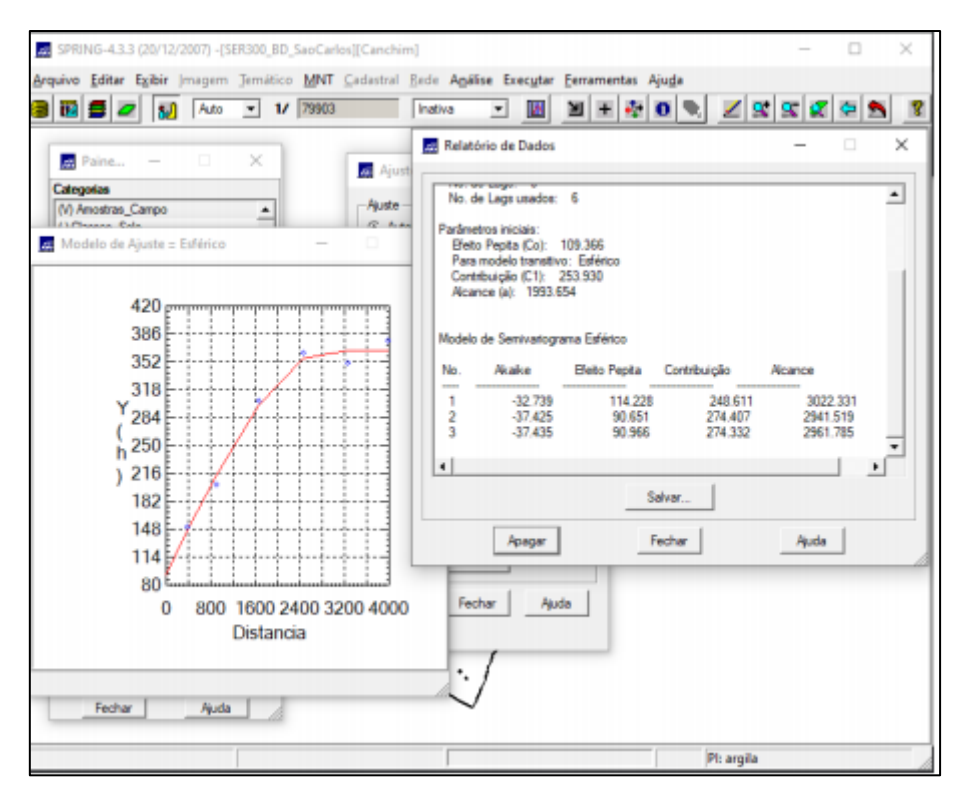

Figura 13 – Modelo de ajuste para amostras de argila (17 graus).

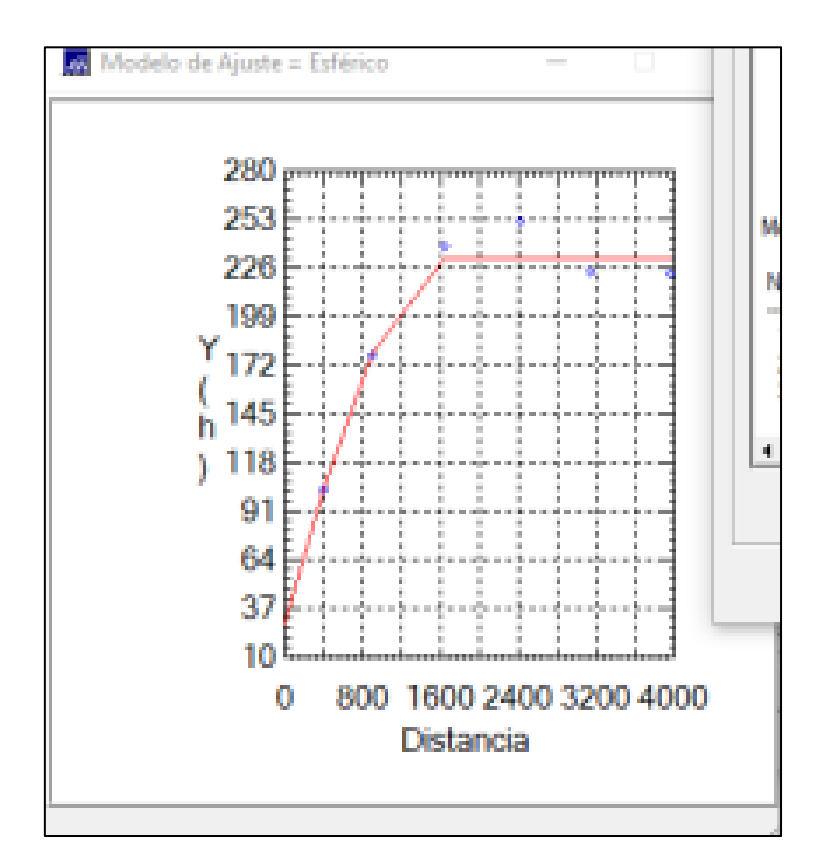

Figura 14 – Modelo de ajuste para amostras de argila (107 graus).

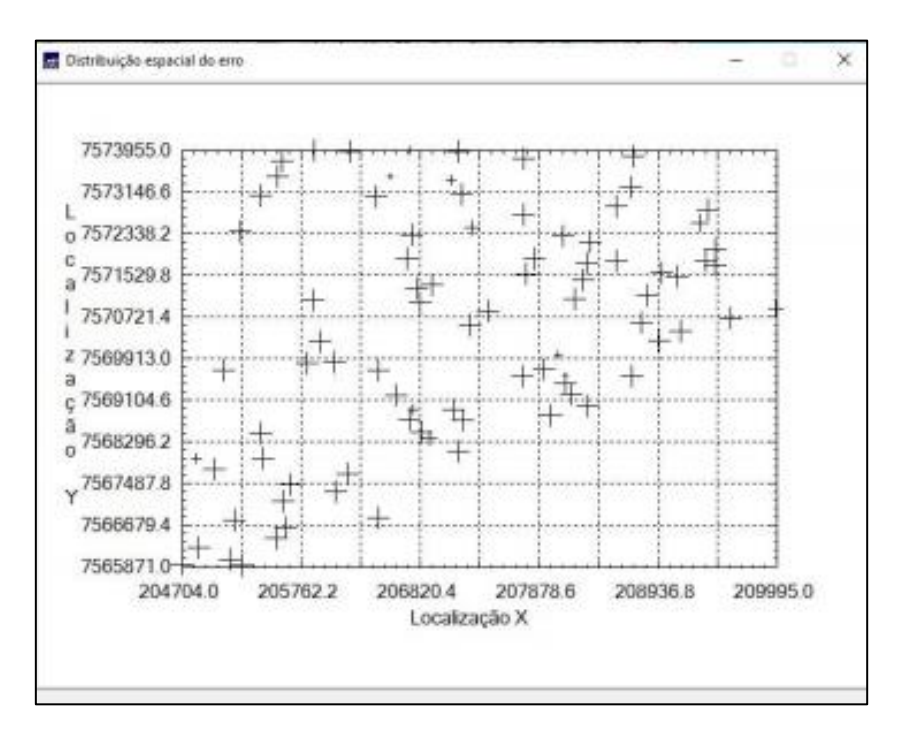

Figura 15 – Diagrama espacial do erro das amostras de argila.

![](_page_9_Figure_2.jpeg)

Figura 16.- Histograma do erro para amostra de argila.

| nelatono de pados                                                                                                    |         | 2 | 2 |
|----------------------------------------------------------------------------------------------------|---------|---|---|
| ESTATISTICAS (                                                                                                    | DO ERRO |   |   |
| *****************                                                                                                    |         |   |   |
| »> Plano de Informação: argila                                                                                                    |         |   |   |
| > Námero de amostras<br>>> Márda<br>>> Vatáncia<br>>> Desvio Padião<br>>> Coeficiente de Variação<br>-> Coeficiente de Assimetria<br>>> Coeficiente de Curtose<br>=> Valor Máximo |         |   |   |
|                                                                                                    |         |   |   |
|                                                                                                    | Salvar  |   |   |
|                                                                                                    |         |   |   |

Figura 17 - Estatísticas do erro para amostra de argila

![](_page_10_Figure_2.jpeg)

Figura 18 - Diagrama dos valores observados contra os valores estimados para amostras de argila.

![](_page_11_Figure_0.jpeg)

Figura 19 - Visualização da krigeagem ordinária para amostras de argila e variância da krigeagem para amostras de argila, respectivamente.

![](_page_11_Picture_2.jpeg)

Figura 20 - Recorte da imagem feito no LEGAL.

![](_page_12_Figure_0.jpeg)

Figura 21 - Fatiamento e recorte da grade do teor de argila.

![](_page_12_Figure_2.jpeg)

Figura 22 - Teor médio de argila para o PI "Classes de Solo".